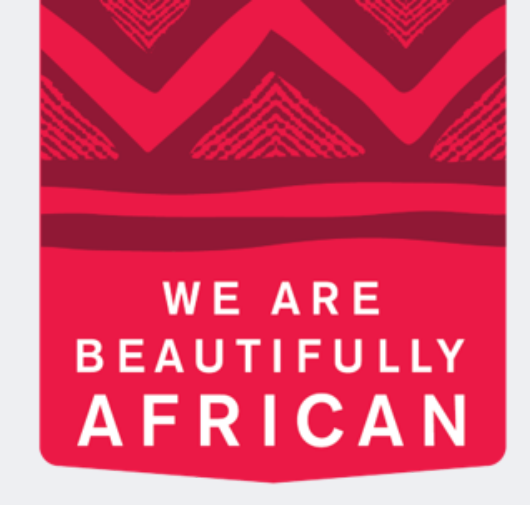

### **Ovroy Shlain**

## How to place an order on **Revolution as a Beauty Advisor**

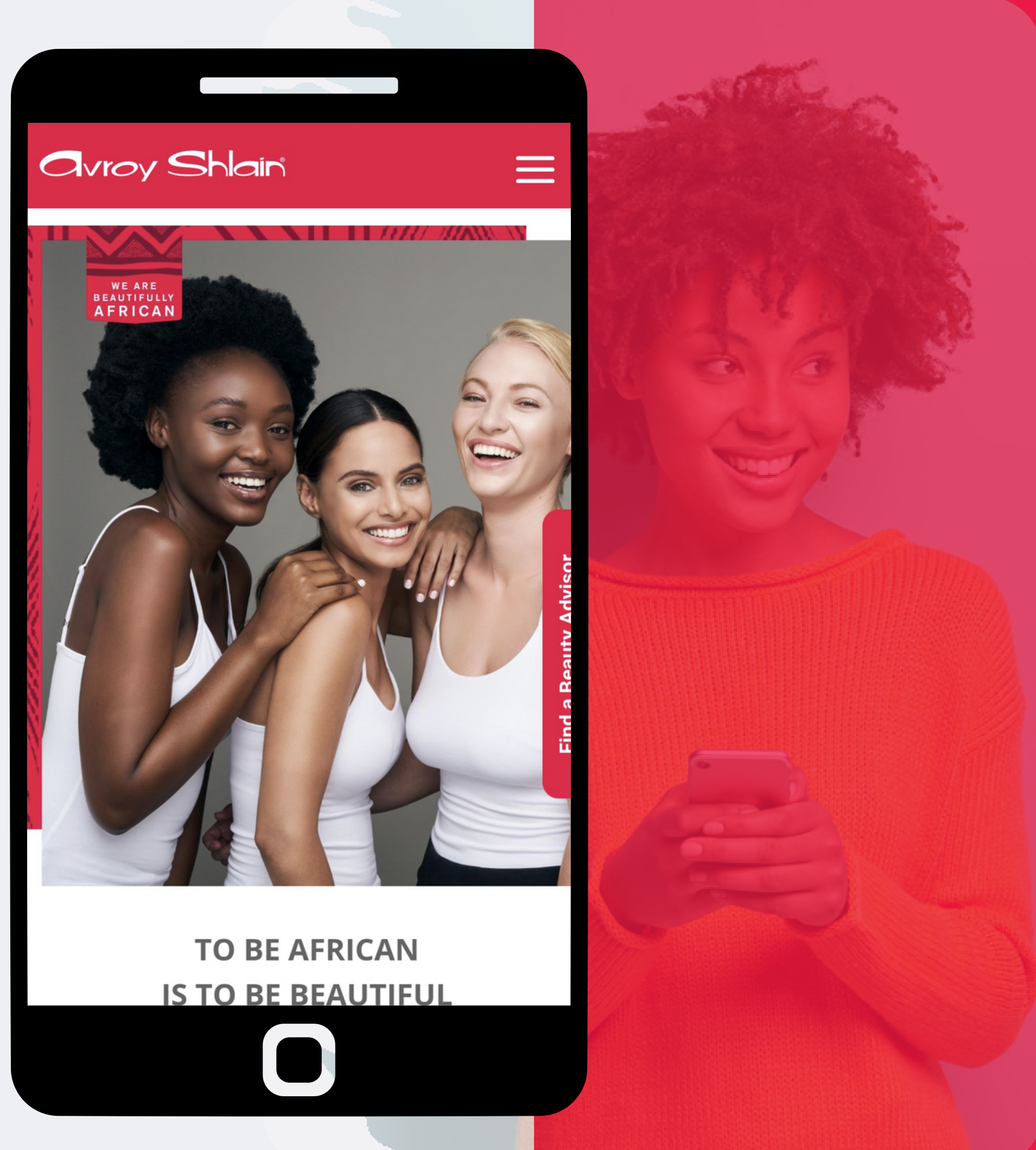

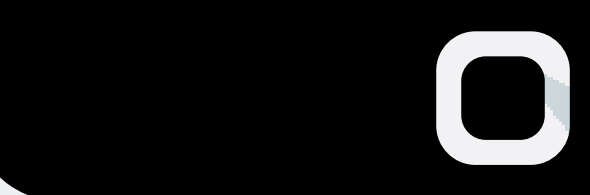

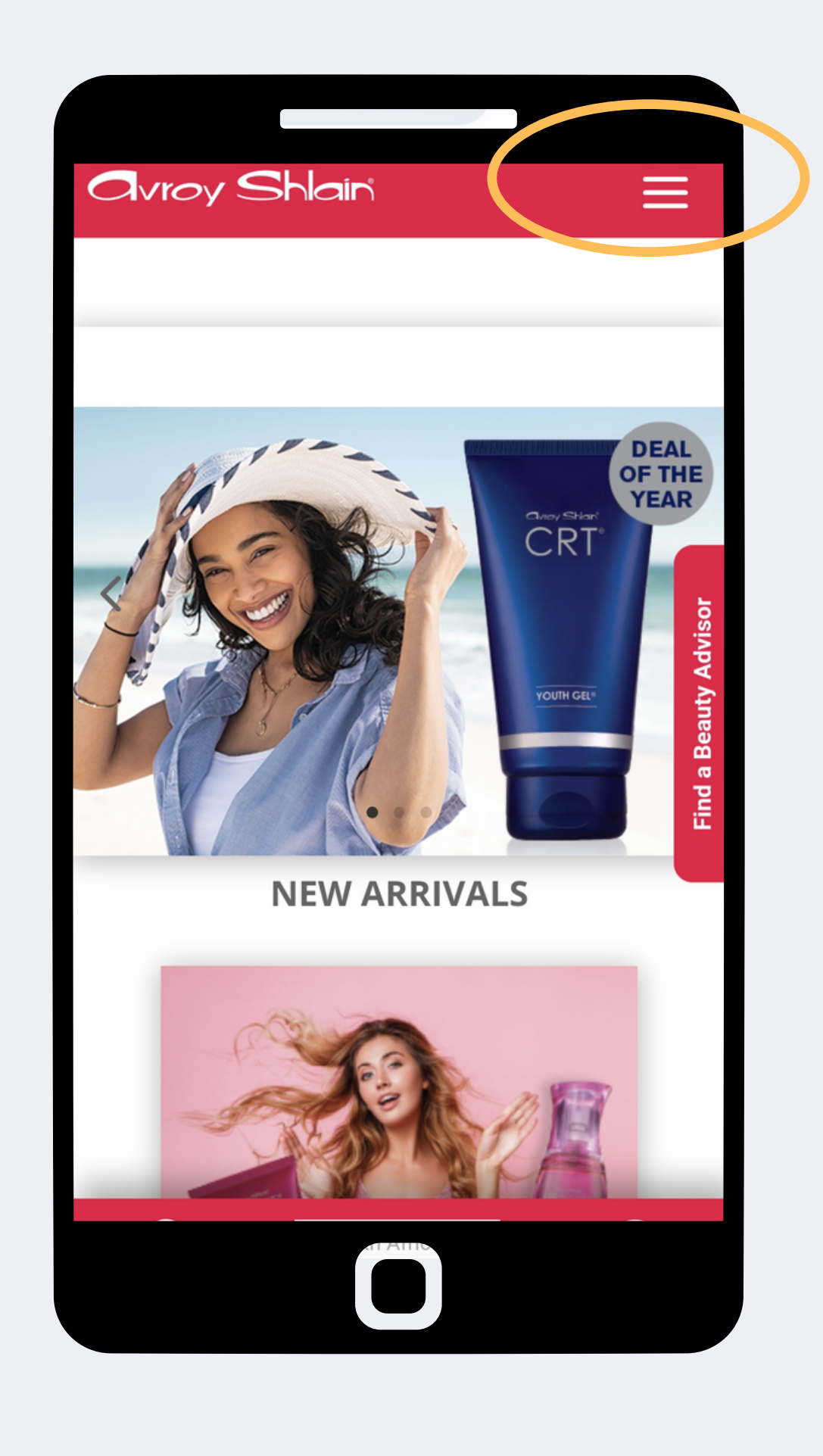

| vroy S  | Shlain                        | ≡ |  |
|---------|-------------------------------|---|--|
|         | Sales Force Rep Login<br>Home |   |  |
| Tupelia | Our brand                     | + |  |
| R       | Our products                  | + |  |
| -       | BROCHURES                     | + |  |
|         | Be a Beauty Advisor           | + |  |
|         | Tips & Trends                 | + |  |
|         | Events                        | + |  |
|         | Contact us                    |   |  |
|         | Social media                  | + |  |
| ÷       | Customer information          | + |  |
|         |                               |   |  |
|         |                               |   |  |

## Step 1: Access the Avroy Shlain website and select Sales Force Rep Login.

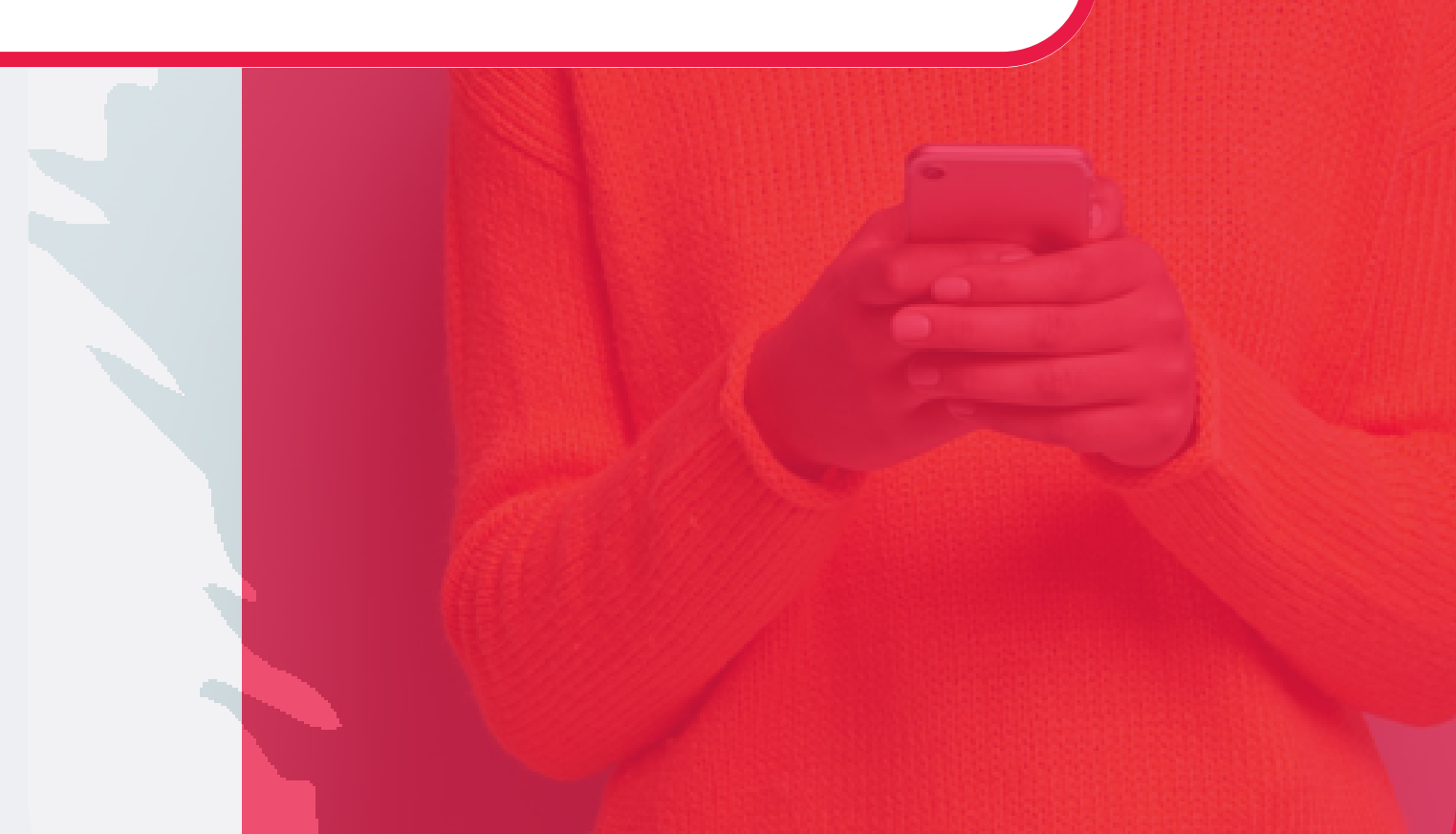

| 11:16 © ≍            | < :                   |
|----------------------|-----------------------|
| Avroy Shlain         | ≡                     |
| 正<br>BUSINESS LOGIN  |                       |
| پ<br>پ<br>SHOP LOGIN | Find a Beauty Advisor |
| South Africa V       |                       |
|                      |                       |

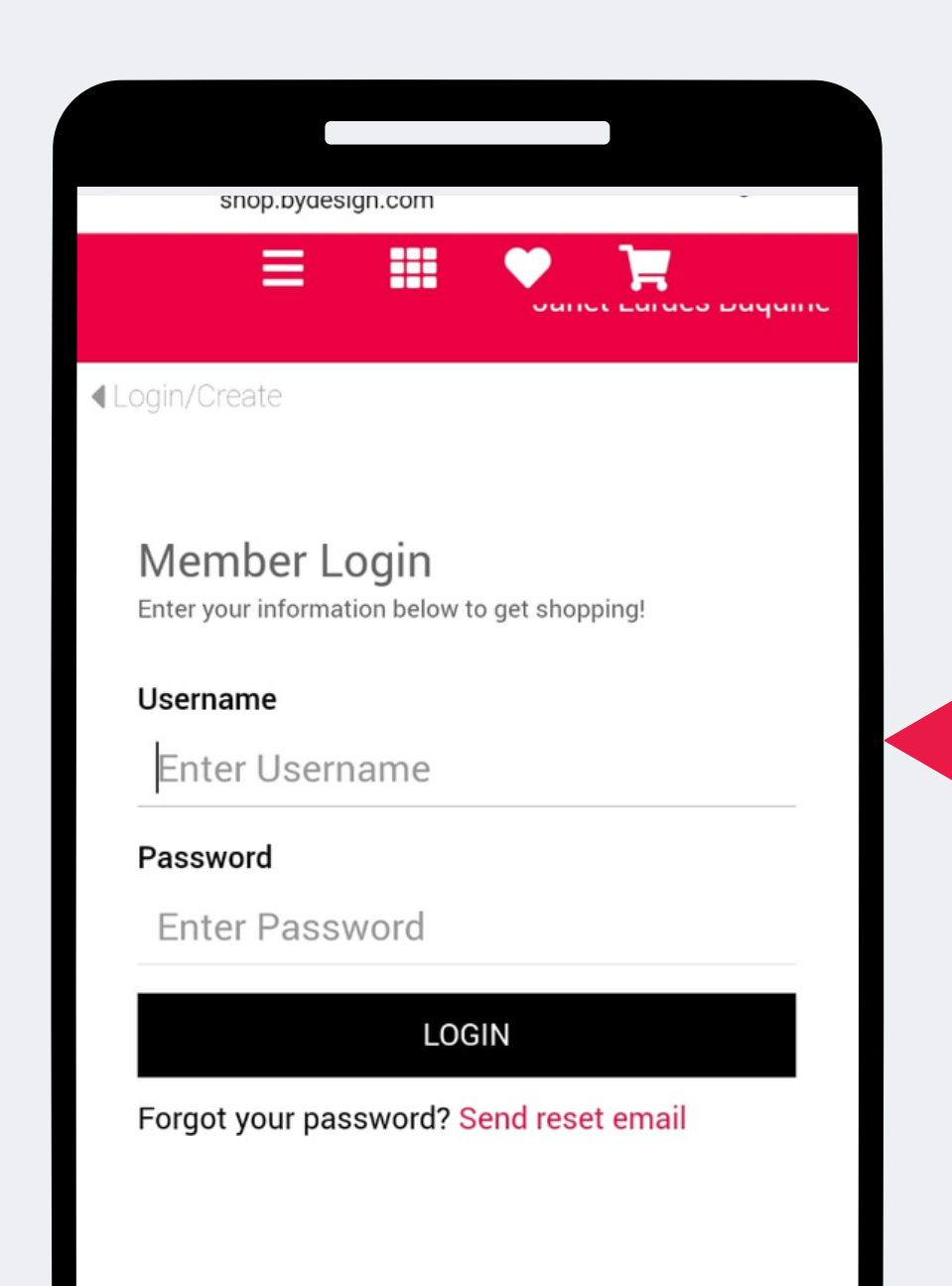

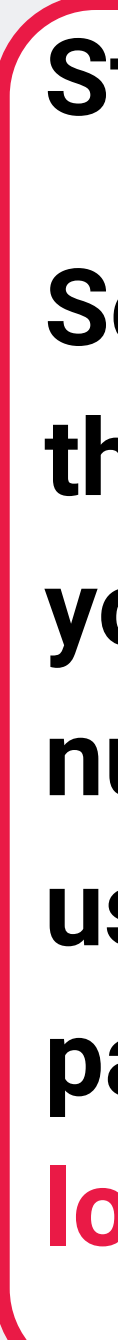

## Step 2:

## **Select Shop Login** then login using your account number as your username and password, then tap log in.

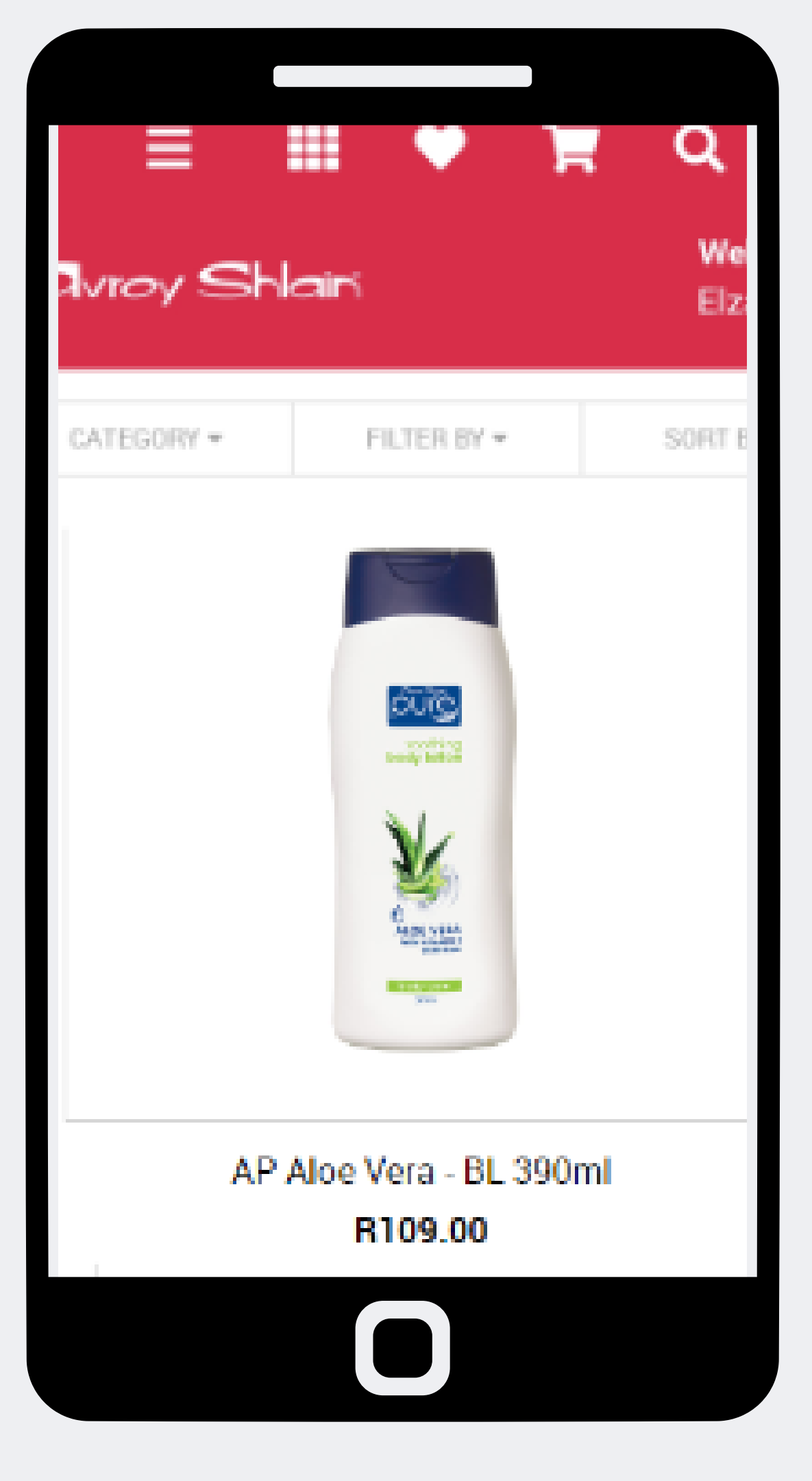

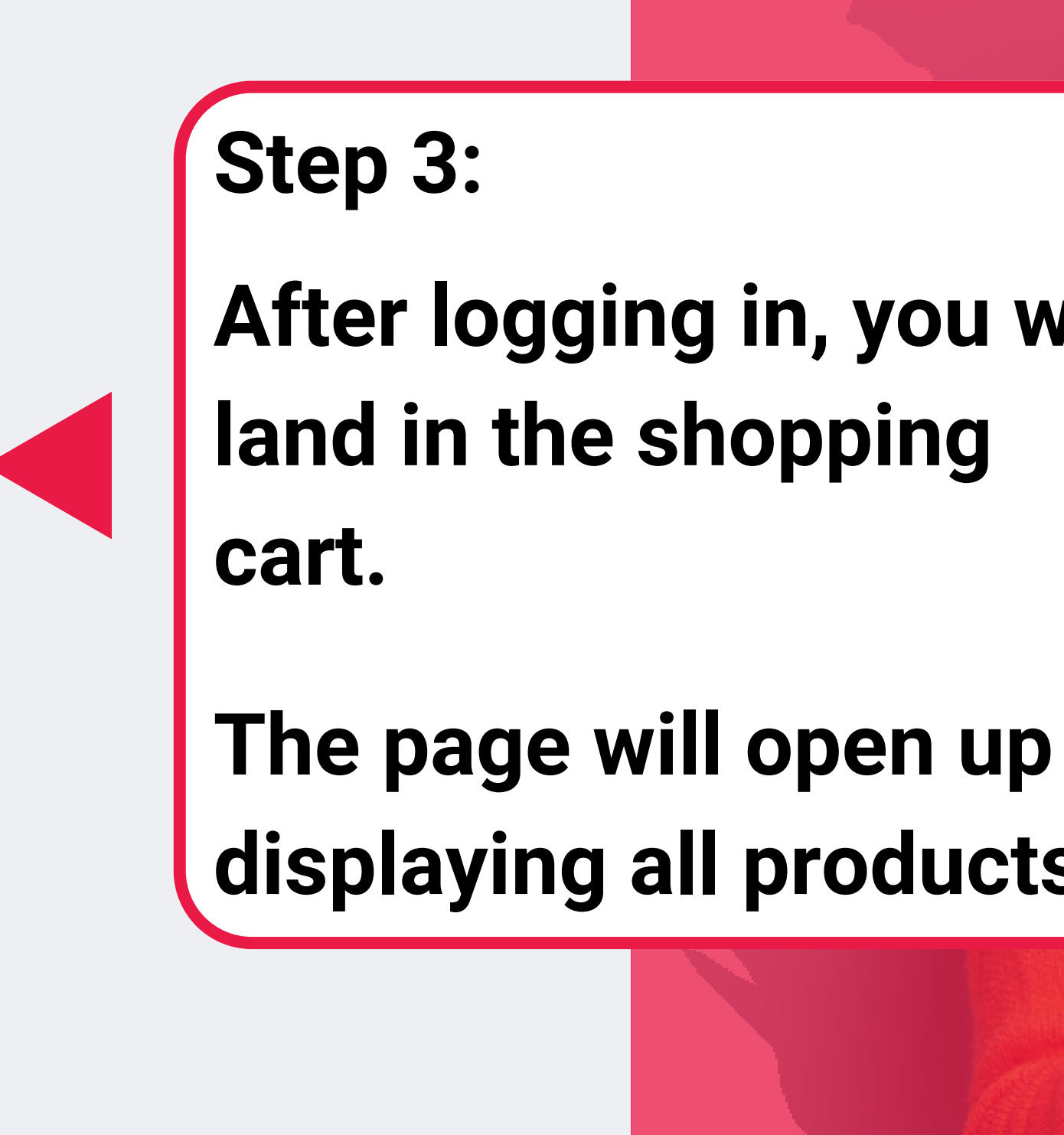

## After logging in, you will

## displaying all products.

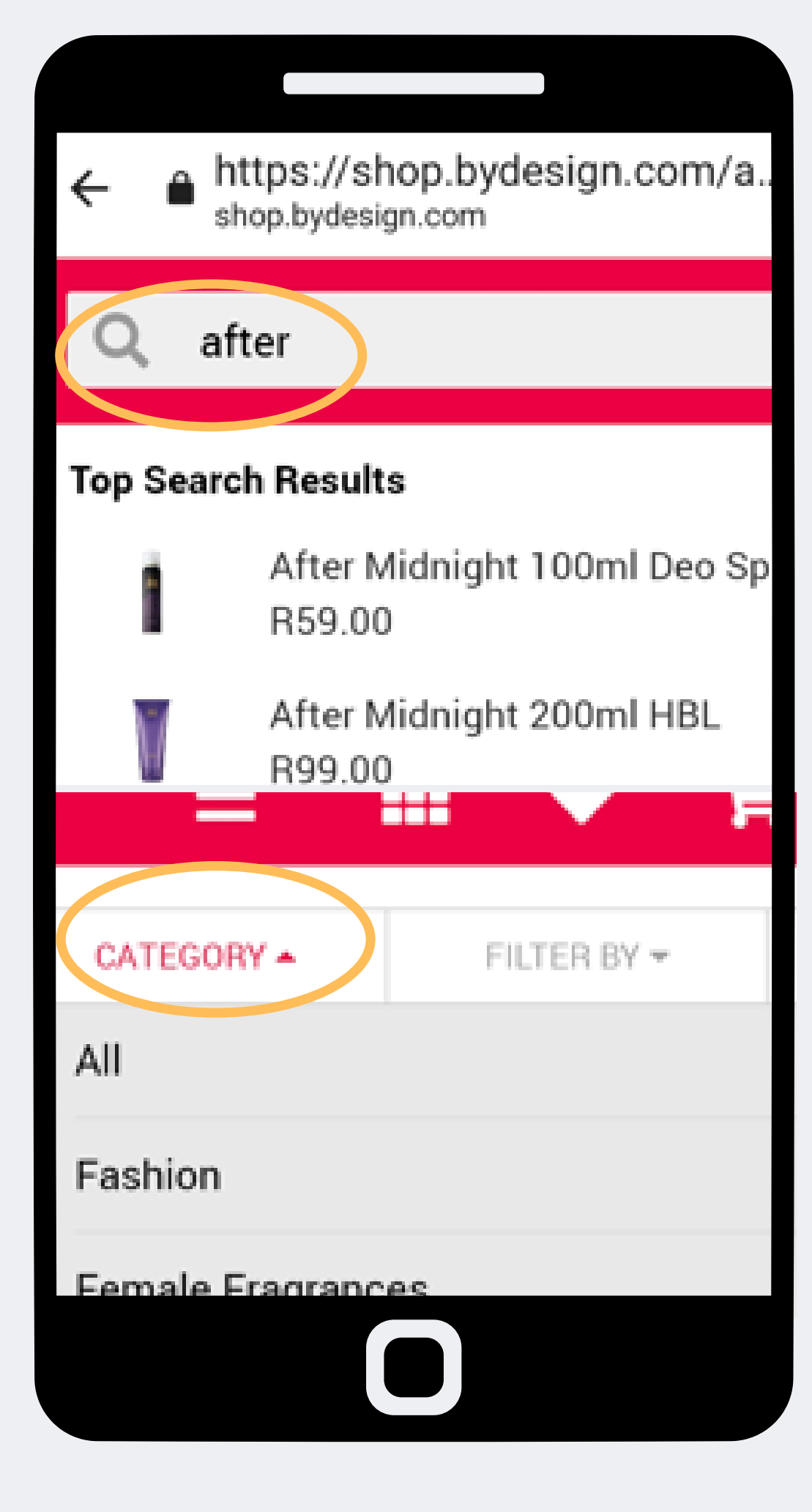

| _                 |             |         |
|-------------------|-------------|---------|
| CATEGORY          | FILTER BY   | •       |
| PRICE RANG        | E 🔺         |         |
| All Items         |             |         |
| Under R15         | 5.00        |         |
| R15.00 - R        | 30.00       |         |
| R30.00 - R        | 50.00       |         |
| _                 | - · ·       |         |
| GORY <del>-</del> | FILTER BY - | SORT BY |
| red               |             |         |
| , A-Z             |             |         |
| , Z-A             |             |         |
| Low to High       | 1           |         |
|                   |             |         |

## Step 4: Use the different search options to find products.

| E #        | iri                    | Q<br>₩<br>⊡2 |
|------------|------------------------|--------------|
| CATEGORY * | PILTER BY +            | SORT         |
|            | AFRI<br>AFRI<br>Marten |              |
| AEH -Afri  | moist Oil Sne          | Spr          |
|            | R159.00                |              |
| 9 910      | 07 - out of stock      |              |
|            |                        |              |
|            |                        |              |

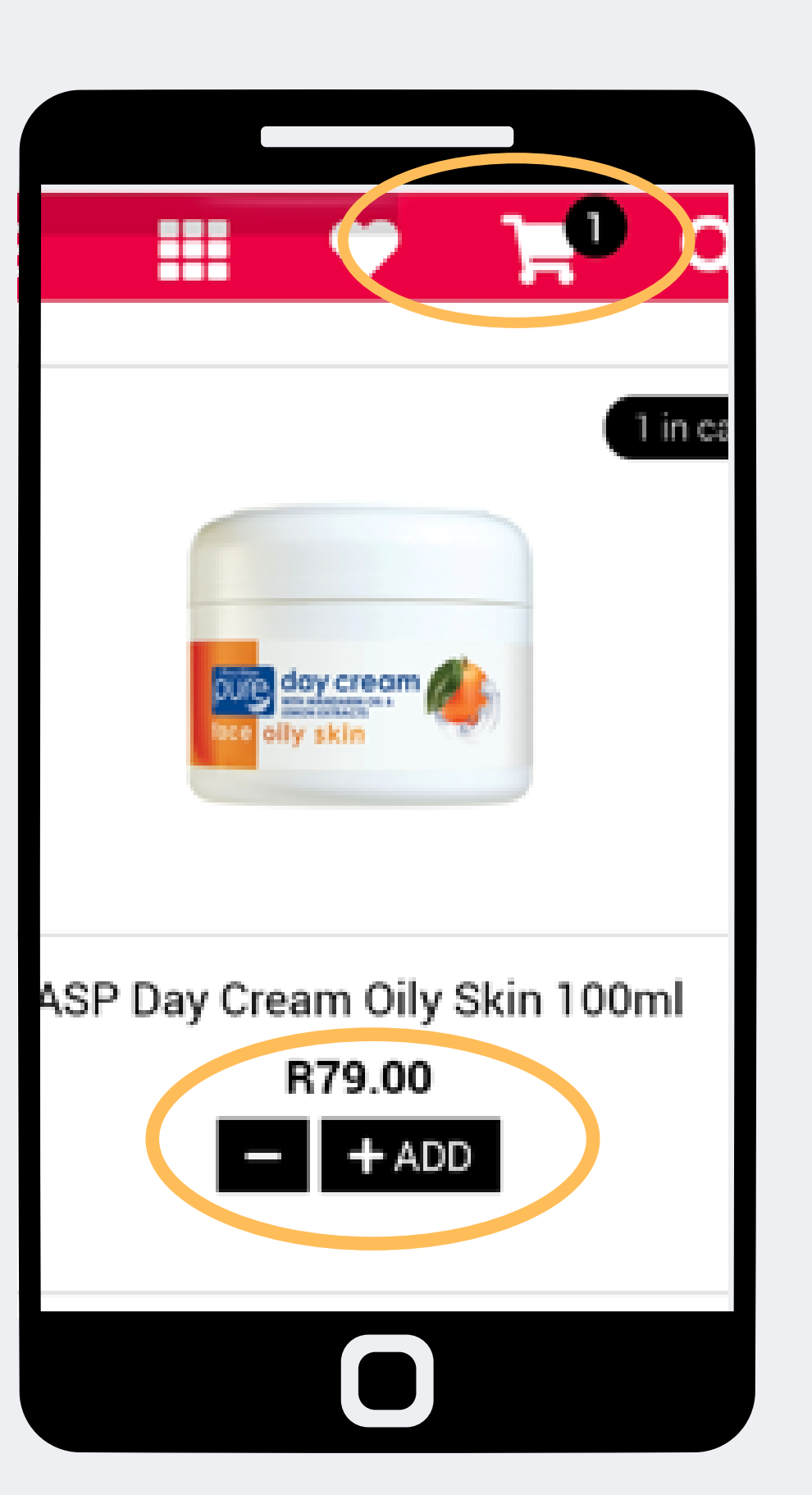

### Step 5:

- Out of stock and low stock items will be indicated.
- When you identify the products you want to purchase, select "+ADD". This will also update the shopping cart at the top right of the page.

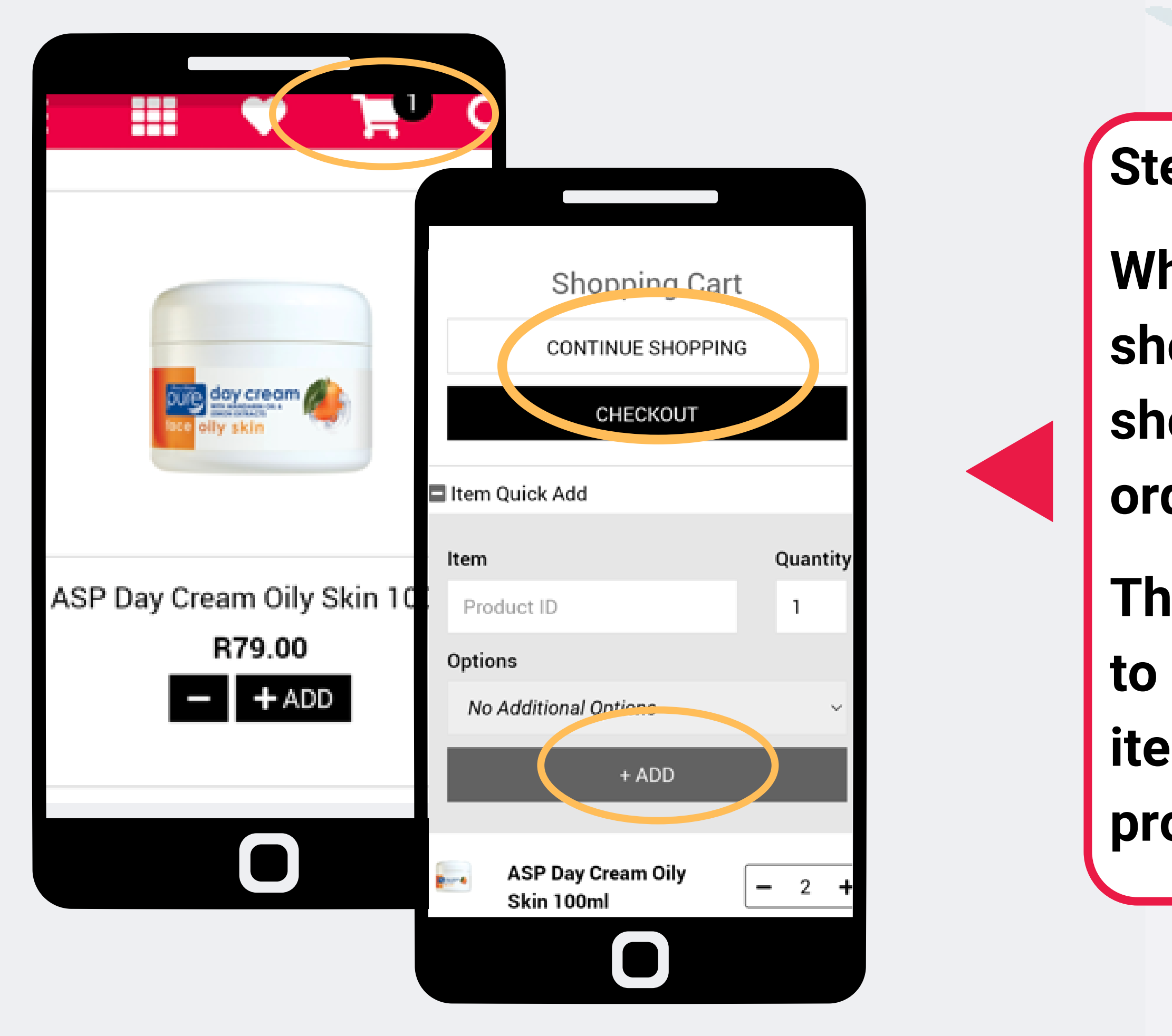

### Step 6:

- When you have finished shopping you can tap the shopping cart to view your order.
- Thereafter you can choose to continue shopping, use the item quick add option or to proceed with checkout.

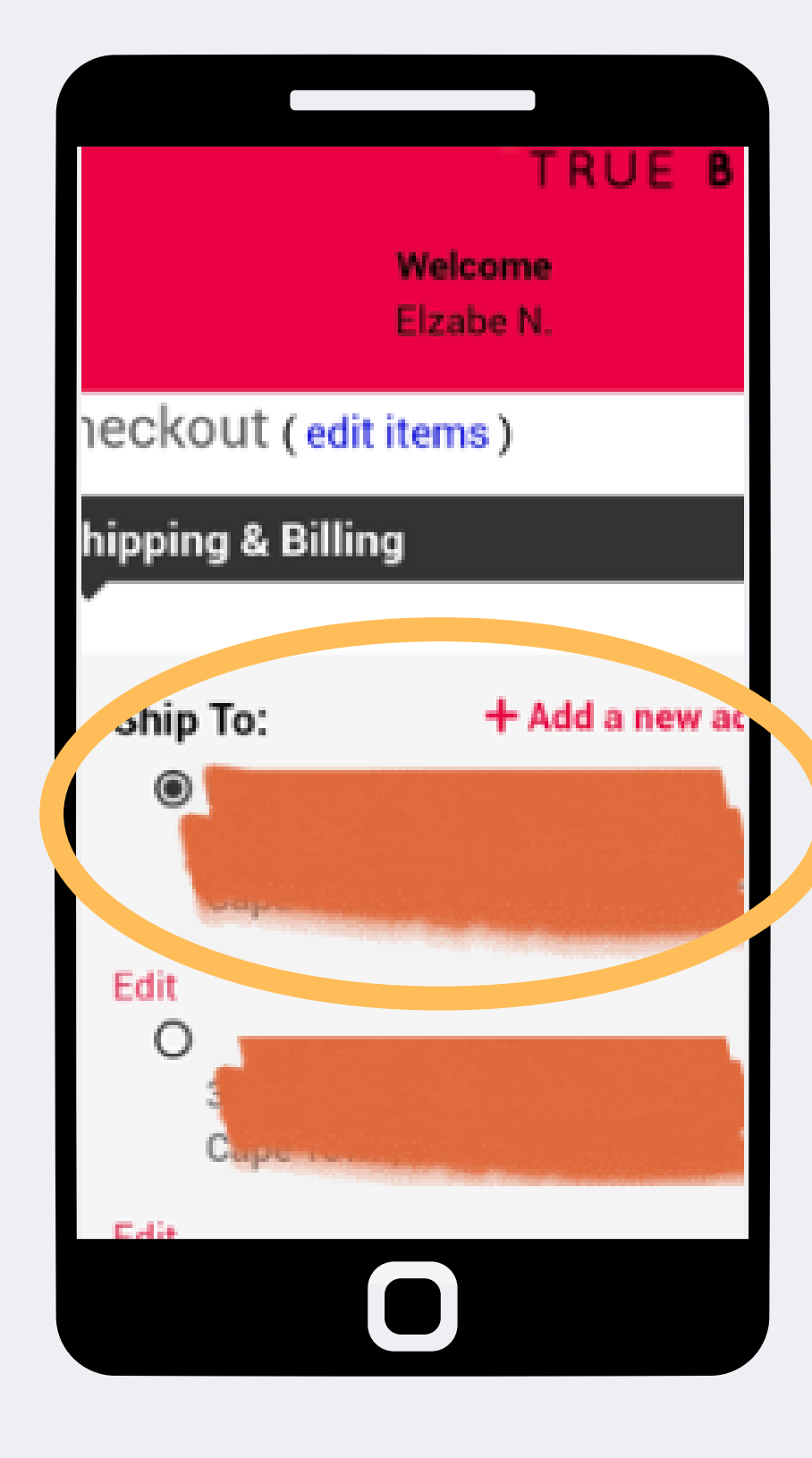

| ☑ Same as shipping address                                                                               |                               |
|----------------------------------------------------------------------------------------------------|-------------------------------|
| Shipping Method:<br>Choose a Shipping Method                                                             |                               |
| South Africa Delivery R5.00                                                                              | · ·                           |
| South Africa Pickup R0.00                                                                                | 0                             |
| South Africa Delivery R5.0                                                                               | 0 0                           |
|                                                                                                    |                               |
|                                                                                                    |                               |
|                                                                                                    |                               |
| Review Order<br>Pay & Submit<br>Order Summary: 2 Items                                                   | 🍹 View Cart                   |
| Review Order<br>Pay & Submit<br>Order Summary: 2 Items<br>Order Sub Total                                | ► View Cart<br>R155.65        |
| Review Order<br>Pay & Submit<br>Order Summary: 2 Items<br>Order Sub Total<br>Shipping Total              | View Cart<br>R155.65<br>R5.00 |
| Review Order<br>Pay & Submit<br>Order Summary: 2 Items<br>Order Sub Total<br>Shipping Total<br>Tax Total | View Cart<br>R155.65<br>R5.00 |

**Bill To:** 

Same as shinning addre

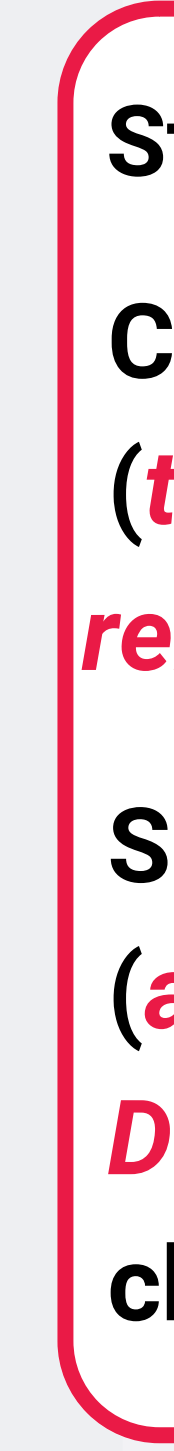

### Step 7:

- Check the delivery address (the delivery point will remain the same)
- Select the delivery method (*always select South Africa Delivery*) and select checkout.

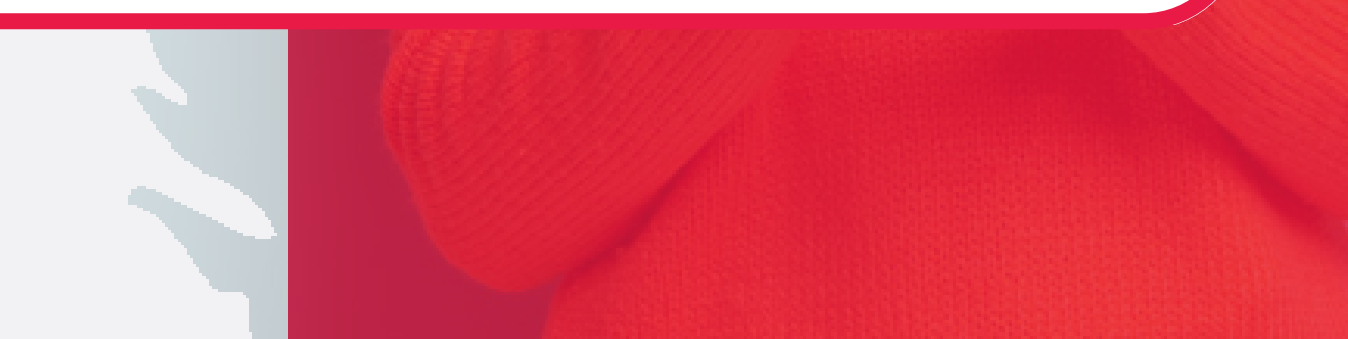

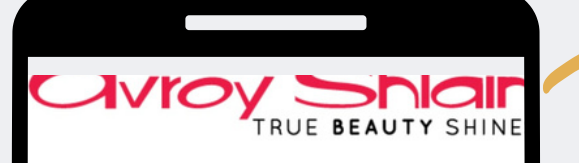

#### Checkout (edit items)

Shipping & Billing

Promotions (if applicable)

Your Order Qualifies for the Following Promotion Offers!

 $\checkmark$ 

RD 65% Off-Invoice

 $\checkmark$ 

Shipping amount waived

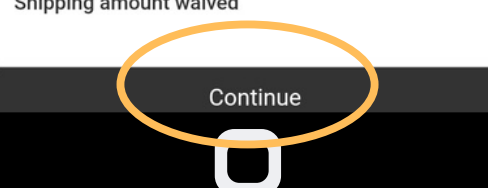

| Order Items                      |
|----------------------------------|
| Item Number : ZA12456            |
| Description : ' Mid 2022 New Jar |
| Qty:1                            |
| Price : R0,00                    |
| Extended Price : R0,00           |
| Item Number : ZA87606            |
| Description : 3 Piece Lash Set   |
| Qty:1                            |
| Price : R179,00                  |
| Extended Price : R179,00         |
|                                  |
| Address to fermination           |

Review Order

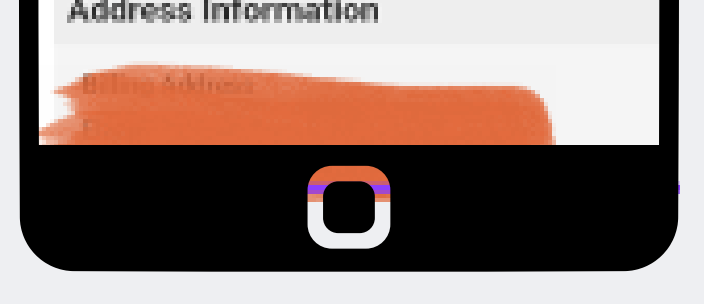

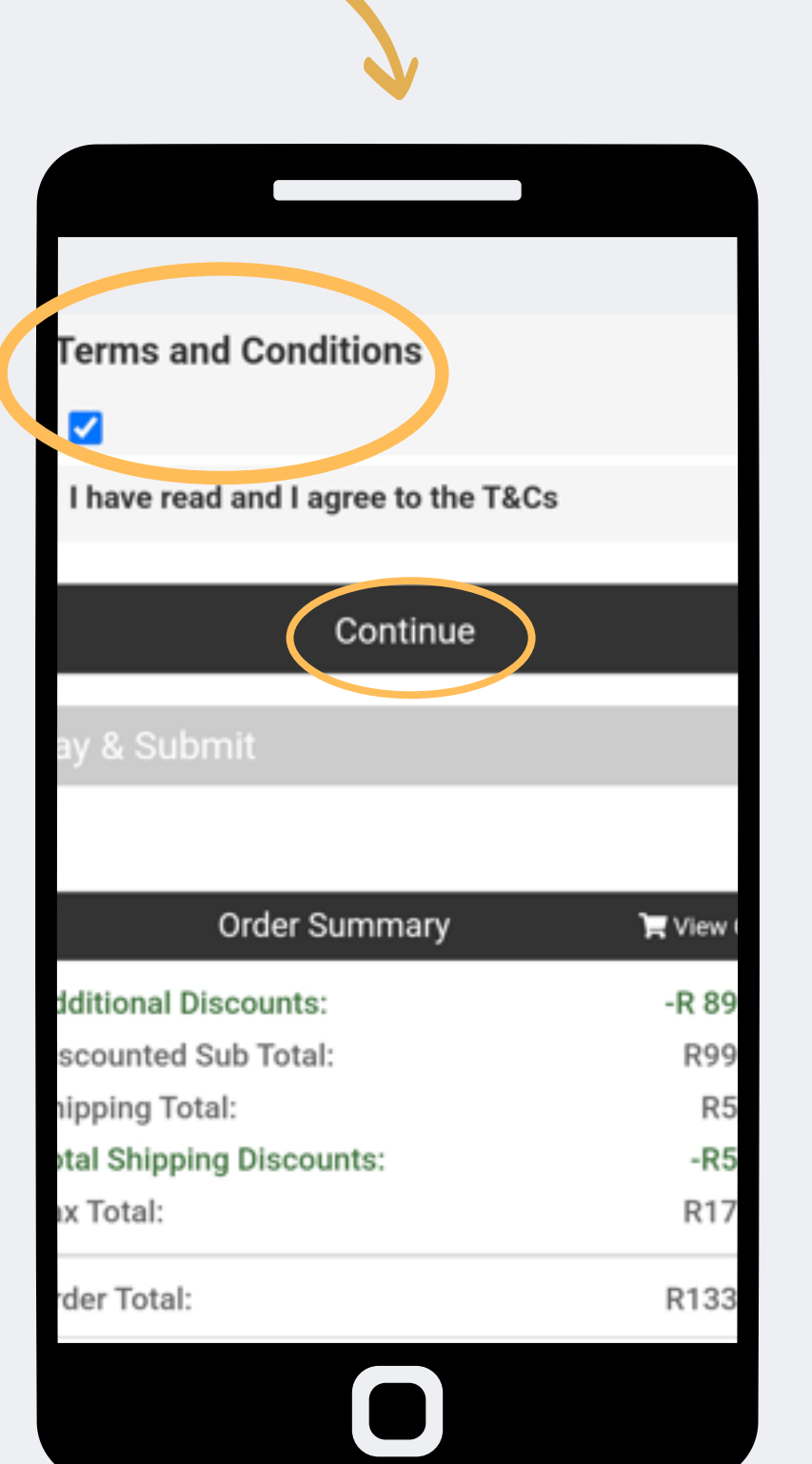

## Step 8:

Review your promotions and discount then select continue.

Thereafter you must accept the terms and conditions to continue to the next step.

#### **Payment Options**

Pay By Credit Card

Offline Payment

#### Offline Payment

Please settle the payment for this order to be official.

#### Submit Order

This process may take a few moments to complete. DO NOT click Process Order more than once or you could potentially be double-charged.

| Order Summary             | Wiew Cart |
|---------------------------|-----------|
| Additional Discounts:     | -R 89,58  |
| Discounted Sub Total:     | R99,00    |
| Shipping Total:           | R5,00     |
| Total Shipping Discounts: | -R5,00    |
| Tax Total:                | R17,49    |

Avroy Shlain - Shopping Cart extranet.securefreedom.com

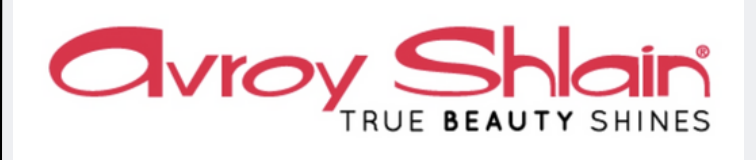

<

#### Thanks for shopping!

We've received your order and are getting it ready to ship out to you. Please find the details of your order below.

Order #: 4374252 Date: Aug 17, 2022 Payment: 133.98 Ship to: 38 Kleinbosch Cresent Kleinbosch Cape Town, 7500 SOUTH AFRICA

**Order Summary:** ZA1003 - ASP Day Cream Oily Skin 100ml ZA1004 - ASP Day Cream Uneven S/T 100ml

Continue Shopping

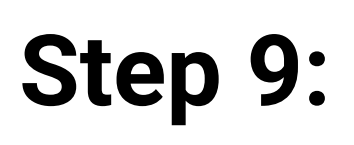

## Select offline payment and submit order.

# Upon submission, you will receive confirmation of your order

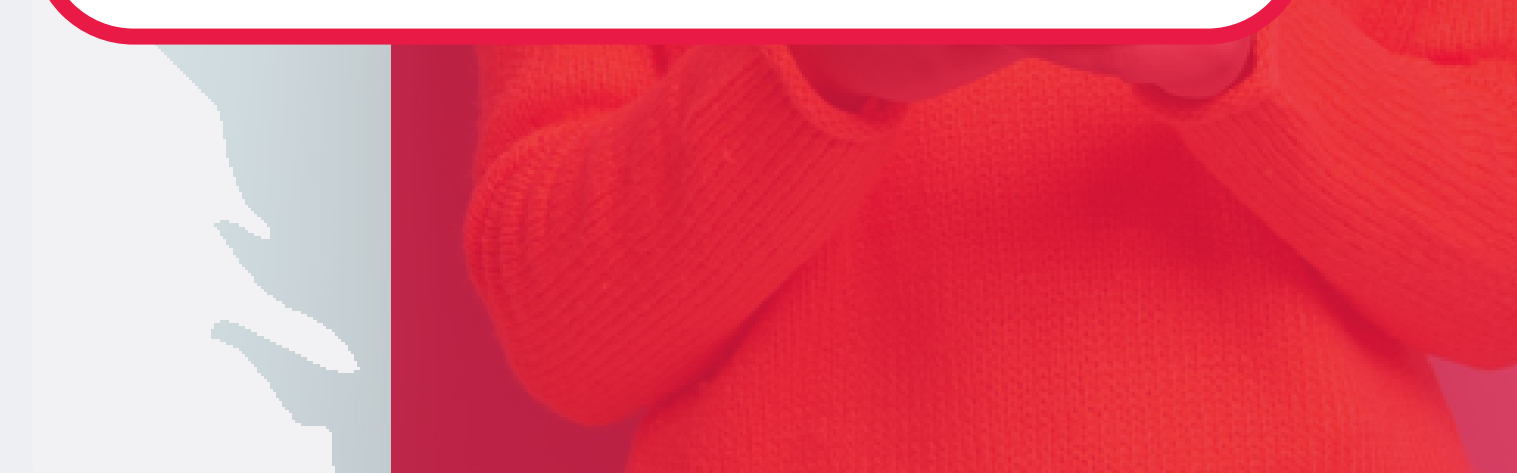

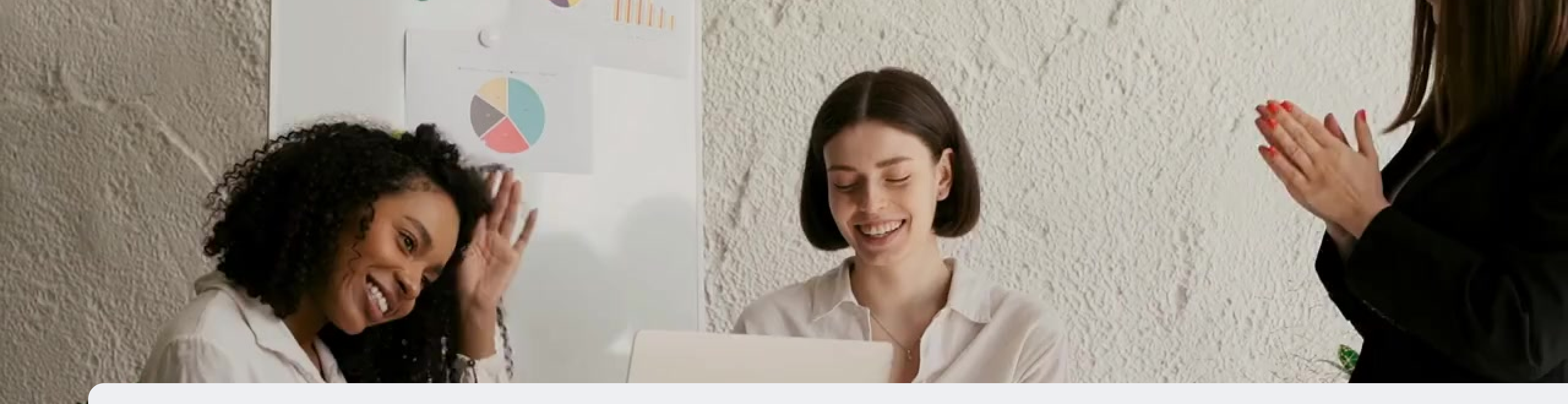

## **Congratulations, you have completed** your order !

FOR ANY QUERIES, CONTACT US ON

**0860 114 182 (share call)** csd.helpdesk@avroyshlain.co.za